## Meldung der Mitgliederzahlen in der OVERSO 5.1

1. Bitte loggen Sie sich auf der Internetseite overso.chorwesen.com mit Ihrem Benutzernamen (Email-Adresse) und Passwort ein.

2. Gehen Sie oben rechts auf Klicken Sie auf Ihren Verein.

👉 Meine Organisationen

3. Wählen Sie den Reiter Mitgliederzahlen.

## Wenn Sie Ihre aktiven Sänger in der OVERSO angelegt haben, gleichen Sie die Zahlen der Tabelle DCV-Abrechnungsdaten ab und führen direkt Schritt 4. aus.

Füllen Sie die Tabelle DCV-Abrechnungsdaten aus. Das Feld Fördermitglieder muss nicht ausgefüllt werden.

Danach auf dem weißen Diskettensymbol speichern.

| $\leftarrow \  \  \rightarrow \  \  \  \  \  \  \  \  \  \  \$ | O A https://overso.chorwesen.com/index.php        | ☆ ♡ III ≡              |
|----------------------------------------------------------------|---------------------------------------------------|------------------------|
| OVERSO                                                         | 5.04 Sitzungszeit: 8h Dmin                        | I Meine Organisationen |
| Cashboard                                                      | V J E Vereinsdaten Mitgliederzahlen               |                        |
|                                                                | Daten vom Verein « Beispielverein 001 »           |                        |
| Organisationen                                                 | Euritingen Personen Ehrungen GEMA Abos            |                        |
| 1 Aufgaben                                                     |                                                   |                        |
| 2 106                                                          | Angaben zu den Mitgliederzahlen                   |                        |
| Hilfe                                                          | Mitgliederzahlen manuell übersteuern: 🔵 ja 🔗 nein |                        |
| Karla Kronenberger                                             | DCV-Abrechnungsdaten 🗹 Hilfe                      |                        |
| Abmelden                                                       | bis 26 Jahre ab 27 Jahre                          |                        |
|                                                                | Mitglieder in Kinder- & Jugendchören: 0 0         |                        |
|                                                                | Mitglieder in Erwachsenenchören: 2 3              |                        |
|                                                                | Fördermitglieder: 0 💿 🔶 Wert abrufen              |                        |
| DEUTSCHER                                                      | DCV-Statistik                                     |                        |

4. Klicken sie auf Zahlen für Jahresbestandserfassung bestätigen. Danach bitte nicht mehr speichern. Sie sehen nun ein Datum hinter Meldungsstand:

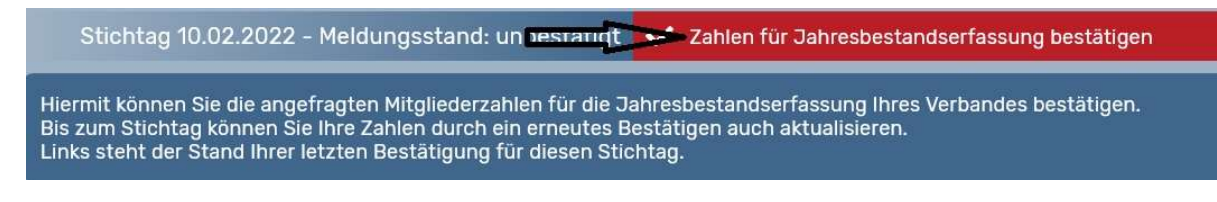

Bei Korrektur Ihrer Meldung wiederholen Sie die Schritte. Das Datum hinter Meldungsstand zeigt die aktuelle Meldung.

Bei Fragen wenden Sie sich bitte an Karla Kronenberger <u>overso@chorverband-der-pfalz.de</u> oder telefonisch unter 06243-906605 – Mobil 0157-33110227